## **Transfer Vendor Prepay Options**

Last Modified on 04/27/2022 8:42 am CDT

1. If necessary, change the transfer amount to be refunded or credited to the vendor account and choose the

appropriate option: Transfer Balance to Regular or Refund Check Issued.

| <vendor> Andrew</vendor> | Andrew Transport             |  |
|--------------------------|------------------------------|--|
| Current Branay Balance S | 44400 57                     |  |
| Current Prepay Datance a | 44490.57                     |  |
|                          |                              |  |
| Transfer Amount \$       | 4000.00                      |  |
|                          |                              |  |
|                          | I ransfer Balance to Regular |  |
|                          | Refund Check Issued          |  |
|                          | •                            |  |

2. If one or more Purchase Orders appear in the grid in the lower left corner, optionally check the boxes to mark them as *Order Invoiced* to close out those Purchase Orders. This will prevent the Purchase Orders from being selected in Purchase Invoices later.

| Mark POs as "Order Invoiced" |  |        |            |         |          |
|------------------------------|--|--------|------------|---------|----------|
|                              |  | PO #   | PO Date    | Cust ID | Total S  |
| 1                            |  | 120010 | 06/25/2021 |         | 44250.00 |
| 2                            |  | 120018 | 04/26/2022 |         | 82.19    |
| 3                            |  | 120019 | 04/26/2022 |         | 164.38   |
|                              |  |        |            |         |          |

3. If choosing to transfer the prepay balance to the regular account and leave it there as a credit, enter an

Invoice # in the upper right corner. Optionally enter a bill Description.

| Post AP Bill for Prepay Amount |                             |  |
|--------------------------------|-----------------------------|--|
| Bill Date                      | 04/27/2022 On Hold          |  |
| Due Date                       | 04/27/2022                  |  |
| Invoice #                      |                             |  |
| Description                    |                             |  |
| Amount                         | -4000.00                    |  |
| G/L                            | 9999000-00 Clearing Account |  |

- 4. If choosing to process a refund check issued by the vendor, the upper right corner of the screen will not be necessary and will be unavailable.
- 5. If the Transfer Balance to Regular option was selected, Agvance will create a Vendor-Type Prepay Journal Entry that moves the prepay dollars out of the vendor prepay account. Optionally enter a JE Description. A credit bill will then be created to place the credit on the vendor's regular account.

| <checking <br="" account="">Cash On Hand&gt;</checking> | Transfer Balance to Regular Refund Check Issued |        |
|---------------------------------------------------------|-------------------------------------------------|--------|
| JE Description                                          |                                                 | <<br>> |

6. If the *Refund Check Issued* option was selected, a Vendor-Type Prepay Journal Entry will be entered, removing the prepay balance from the vendor account and placing it in the checking or cash account chosen. The account selection option is made available when the *Refund Check Issued* option is selected.

|                                                      | Refund Check Issued |
|------------------------------------------------------|---------------------|
| <checking <="" account="" td=""><td></td></checking> |                     |
| Cash On Hand>                                        |                     |